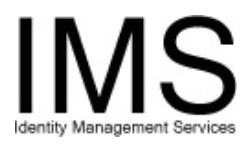

# Quick Guide –

### Your Privilege Report

**Subject:** IMS Privilege Report **Intent:** Instructions for using the Privilege Report utility as a non-manager.

#### Overview

Every person who uses IMS has at least one E-Sign-On account associated with that person's identity, which is that person's primary account. Both UPMC employees and non-employees have primary accounts.

Your primary account can have other accounts associated with it. These are service accounts. Service accounts provide limited access to the UPMC network. They can be used as temporary accounts or as shared accounts. Temporary accounts are useful for visitors or for training. Shared accounts can be used for department calendars and mailboxes.

For security reasons, service accounts must be reviewed periodically and validated if they are still needed. If they are no longer needed, they are removed from the system, so it is important to review the service accounts associated with your primary account and validate them if you still need them.

The Privilege Report utility enables you to review, modify, and validate accounts for which you are responsible. Your primary account is reviewed by your supervisor, but you are responsible for reviewing and validating the service accounts that have been requested for you.

This guide covers the following tasks:

- Accessing your privilege report
- <u>Validating</u> accounts for which you are responsible
- Modifying accounts for which you are responsible

If you are a manager, the privilege report also enables you to review, modify, and validate the accounts of your staff. For more information, see the document, "Quick Guide – Manager Privilege Report".

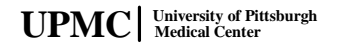

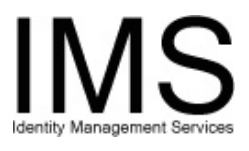

### Accessing your privilege report

Go to the Infosec IMS web site (<u>https://infosec.upmc.com</u>) and log on using your E-Sign-On account ID and password. One of the IMS menus is displayed. The menu you see will either be the "My IMS" portal page, or one of the IMS function menus.

| UPMC University of Pittsburgh                                                                                                    | UPMC   University of Pittaburgh<br>Medical Canter                                                                                                    |
|----------------------------------------------------------------------------------------------------|----------------------------------------------------------------------------------------------------|
| MY IMS Make this my<br>MS Start Page here.                                                                                                    | S UPMC Identity Management System Position cursor over each link to data on screen help text. Application Request Menu 1 [Freval Exceptions                                                                                                    |
| Add New Add / Modify Terminate MrS Startip Manu Applications Startip Mrs Regione Manu                                                                                                    | AddModifWRevoke Application Access      AddModifWRevoke Application Access      AddModifWRevoke Application Access |
| My Accounts         My Recert Remedia         My Non-Employee Spaning         My Staff           Account More<br>UMMC Email         example Symmetrial         Reset         Mode: A Authentication<br>UMMC Health Operational         Spanhonice           UMMC Email         example Symmetrial         East         Mode: UMMC Health Operational         Email           UMMC Instruments         example Symmetrial         East         UMMC Health Operational         Email                                                                                                    |                                                                                                    |
| Dard year on: Making an Annual Annual Annu | Application Request Meru                                                                                                    |
| 12.IAS   FAQ   Centex.Us   Help   Log.Of<br>playee.Mem.   Delegate   Set.Pedremces   Suggestions<br>Hytels Help Desk<br>Help Desk<br>Help Desk                                                                                                    | IMS Start Pagie         Helpit Start           Mr. MS [ EAO ] Context 3s   Help   Los. Cf         Helpit Stars           Mr. MS [ Employee Mean [ Delegate ] Est Defense: as [ Suppositions         Mythole           Mythole         Helpit Desk                                                                                                    |

If the "My IMS" portal is not displayed, choose "IMS Startup Menu" from the drop-down menu.

On the "My IMS" portal page, select the "My Staff" tab. IMS displays the following report:

| Press<br>here to<br>continue.   | Privileges Revi | ew For Example | X. Ample  |           |
|---------------------------------|-----------------|----------------|-----------|-----------|
| Name<br>Return To Previous Page | eSignOn         | Account Type   | Job Title | Validated |
| Legend                          | Primary Acc     | count 🛅 T      | °op       |           |

If you are not a manager, no staff members are listed on this report. If you are a manager, your staff members are listed here. Managers can still use this report to access their personal privilege report.

Press the Primary Account (<sup>3</sup>) icon beside your name to access your personal privilege report.

UPMC University of Pittsburgh Medical Center

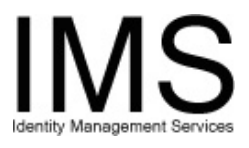

Return To Previous Page

## Validating accounts for which you are responsible

Privileges Detail Review For : Example X. Ample е Reporting To: Prostetnic V. Jetz Return To Previous Page Submit Validate All Return To Main Menu Expand Details Missing Information Press here Name eSignOn Account Type Job Title to mark this Strategy Strategy ExampA3553 UPMC Non-Employee Rocket Scientist account for Application User Name UPMC Email UPMC Email User exampleax@upmc.edu Press here validation UPMC Network UPMC Network Use examax to mark all Validated Service Accounts Account Type Joh Title service S ExampA4242 UPMC Service Account ON/C OK OMOD accounts for validation S ExampA3456 UPMC Service Account ⊙ N/C ○ OK ○ MOD Validate All

IMS displays your personal privilege report:

Submit

Legend Primary Account Service Account

The report shows your primary account and any service accounts for which you are responsible. You must validate your service accounts periodically or they will be removed.

your request

Press here to submit

Return To Main Menu Expand Details Missing Information

Below your primary account, IMS displays all of your application accounts. This primary account, and any associated application accounts, can only be validated by your manager or your manager's manager.

Below that, IMS displays all of your service accounts. By default, only basic details are visible. To view all the application accounts associated with your service accounts, press **Expand Details.** IMS then displays detailed information below each service account. To hide these details again, press Collapse Details.

To validate particular accounts, press the **OK** radio button for those accounts. To mark all of the service accounts for validation, press Validate All. The N/C radio button informs IMS to make no changes to this account.

Press Submit. IMS submits your request and displays a confirmation page. Press Close on the confirmation page to continue within the privilege report utility, or press **Menu** to return to the "My IMS" portal.

To finish working with the Privilege Report utility without making any changes, press Return to Main Menu.

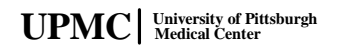

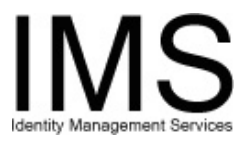

### Modifying accounts for which you are responsible

You can also use the privilege report as a tool to select service accounts for modification.

| Privileges Detail Review F<br>Reporting                                     | To: Prostetnic V. Jetz               | e                      |             |
|-----------------------------------------------------------------------------|--------------------------------------|------------------------|-------------|
| Return To Previous Page Submit Validate A                                   | NI Return To Main Menu Expand Detail | s Missing Information  |             |
| Name eSignOn                                                                | Account Type Job Title               | P                      | ress here   |
| J Example X. Ample ExampA3003                                               | OPINIC Non-Employee Rocket Scientist |                        | count for   |
| UPMC Email                                                                  | exampleax@upmc.edu U                 | PMC Email User         | odification |
| Service Accounts                                                            | Account Type Job Title               |                        | уациатец    |
| S ExampA4242                                                                | UPMC Service Account                 | ©N/C ℃OK OMOD          |             |
| S ExampA3456                                                                | UPMC Service Account                 | ⊙N/C COK OMOD          |             |
| Return To Previous Page Submit Merecure<br>Legend Primary Account S Service | Press here to submit your request    | ls Missing Information |             |

To modify any of your service accounts, press the **MOD** radio button for those accounts, and press **Submit**. The **N/C** radio button informs IMS to make no changes to this account.

IMS runs the Add, Modify, Revoke Service Account Access utility for each of these accounts. You can use that utility to make any modifications you wish, including revoking all access for the account.

When your modifications are complete and submitted, IMS displays a confirmation page. Press **Close** on the confirmation page to continue within the privilege report utility, or press **Menu** to return to the "My IMS" portal.

| Privileges Confirmation Report                         |                      |                      |  |  |
|--------------------------------------------------------|----------------------|----------------------|--|--|
| Service Accounts                                       | Account Type         | Validated            |  |  |
| ExampA9867                                             | UPMC Service Account | 3/14/2006 2:35:44 PM |  |  |
| Application                                            | User Name            | User Name            |  |  |
| UPMC Network                                           | example              |                      |  |  |
|                                                        |                      |                      |  |  |
| * Application Modification Request has been submitted. |                      |                      |  |  |
| Printable Close Menu                                   |                      |                      |  |  |

For more information on modifying service accounts, see the document "<u>Quick Guide –</u> <u>Working with Service Accounts</u>".

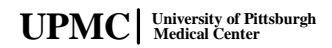

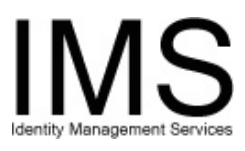

Quick Guide - Your Privilege Report

# **Document Information**

 Subject: IMS Privilege Report

 Title: Quick Guide - Your Privilege Report

 Subtitle:

 Deliverable ID:

 Author/Department: Elliott C. Evans /ISG

 Audience: UPMC Managers

 Intent: Instructions for using the Privilege Report utility as a non-manager.

 Related Documents:

UPMC University of Pittsburgh Medical Center